## Acesso as Normas Técnicas ABNT (Target GEDWeb) pelo Catálogo do Sistema de Bibliotecas da UFMG

1. Acesse o catálogo online do Sistema de Bibliotecas da UFMG pelo endereço http://www.catalogobiblioteca.ufmg.br e realize uma pesquisa com o termo desejado.

|      | Sistema de        | hol                    |               |                     | DATENDIMENTO       |             |      | -   |
|------|-------------------|------------------------|---------------|---------------------|--------------------|-------------|------|-----|
|      | Bibliotecas       |                        |               |                     |                    |             |      | FIL |
| A WA |                   |                        |               | X                   |                    |             | FELE |     |
| X    | Pesquisa Geral Pe | squisa Avançada Autori | lades E-books | Arquivo Acessibilid | ade Atos normativo | S           |      |     |
| abr  | nt nbr 6023       |                        |               |                     | ×                  | Termo livre | · Q  | 4   |
|      | Histórias         |                        |               |                     |                    |             |      |     |

- Ao apresentar o resultado, no menu lateral esquerdo, selecione o filtro "Pesquisa Target GEDWeb "

| and and                                                                                                    | Pesquisa Geral                                                             | Pesquisa Avançad    | la Autoridades                                  | E-books                  | Arquivo Acessibilidade                                                                                  | Atos normativos           |                   |              |                            |
|----------------------------------------------------------------------------------------------------|----------------------------------------------------------------------------|---------------------|-------------------------------------------------|--------------------------|----------------------------------------------------------------------------------------------------|---------------------------|-------------------|--------------|----------------------------|
|                                                                                                    | abnt nbr 6023                                                              |                     |                                                 |                          |                                                                                                    | Termo                     | o livre 🗸         | 2            |                            |
|                                                                                                    | 3 Histórico                                                                |                     |                                                 |                          |                                                                                                    |                           |                   |              |                            |
|                                                                                                    |                                                                            |                     |                                                 |                          |                                                                                                    |                           |                   |              |                            |
|                                                                                                    |                                                                            |                     |                                                 |                          |                                                                                                    |                           |                   |              |                            |
| O Boou                                                                                                    | ltadaa para: -                                                             |                     |                                                 |                          |                                                                                                    |                           |                   |              |                            |
| <b>Q</b> Resu                                                                                                   | Iltados para: Terr                                                         | mo livre >> "abnt r | nbr 6023"                                       |                          |                                                                                                    |                           |                   |              |                            |
| <b>Q</b> Resultados de                                                                                          | Iltados para: Terr<br>1 a 1 de 1 no total.                                 | mo livre >> "abnt r | nbr 6023"                                       |                          |                                                                                                    |                           |                   |              |                            |
| Resultados de                                                                                                   | Iltados para: Terr<br>1 a 1 de 1 no total.<br>resultado                    | no livre >> "abnt r | ıbr 6023"                                       |                          |                                                                                                    |                           |                   |              | Itens por<br>página:       |
| Resultados de     Carta Limpar r                                                                                | Iltados para: Terr<br>1 a 1 de 1 no total.<br>resultado                    | no livre >> "abnt r | nbr 6023"                                       |                          |                                                                                                    |                           |                   |              | Itens por<br>página:<br>20 |
| Resultados de     A Limpar o                                                                                    | Iltados para: Terr<br>1 a 1 de 1 no total.<br>resultado                    | no livre >> "abnt r | ıbr 6023"                                       | arget GEDWel             | b:INFORMAÇÃO E DOC                                                                                      | umentação - Refef         | RÊNCIAS - ELABORA | <u>ıção</u>  | Itens por<br>página:<br>20 |
| Resultados de<br>Resultados de<br>Limpar n<br>Exibir result<br>repositório                                      | Iltados para: Terr<br>1 a 1 de 1 no total.<br>resultado                    | no livre >> "abnt r | nbr 6023"<br>Por Ta<br>Códiga                   | arget GEDWel             | b:INFORMAÇÃO E DOC<br>NBR6023                                                                           | umentação - Refer         | RÊNCIAS - ELABORA | <u>ıção</u>  | Itens por<br>página:<br>20 |
| Resultados de     A Resultados de     A Limpar I      Exibir result     repositório     Base Local              | Iltados para: Terr<br>1 a 1 de 1 no total.<br>resultado                    | no livre >> "abnt r | hbr 6023"<br>Por Ta<br>Códiga<br>Comite         | arget GEDWel<br>D:<br>8: | <ul> <li>b:INFORMAÇÃO E DOCI</li> <li>NBR6023</li> <li>INFORMAÇÃO E DOCUMEN</li> </ul>                  | <u>UMENTAÇÃO - REFE</u> I | RÊNCIAS - ELABORA | ιç <u>ão</u> | Itens por<br>página:<br>20 |
| Resultados de     Resultados de     Calumpar n     Exibir result     repositório     Base Local     Pesquisa Re | Iltados para: Terr<br>1 a 1 de 1 no total.<br>resultado<br>itados de outro | no livre >> "abnt r | hbr 6023"<br>Por Tr<br>Códiga<br>Comit<br>Data: | arget GEDWel<br>p:<br>ê: | <ul> <li>b:INFORMAÇÃO E DOCI</li> <li>NBR6023</li> <li>INFORMAÇÃO E DOCUMEN</li> <li>11/2018</li> </ul> | <b>umentação - Refe</b> i | RÊNCIAS - ELABORA | ιção         | Itens por<br>página:<br>20 |

2. Será exibido o resultado de pesquisa em relação ao acervo da Target. Selecione o titulo que deseja visualizar e click no ícone do cadeado.

| Exibir resultados de outro                                        | 1. |   | Por Target GED | Neb:INFORMAÇÃO E DOCUMENTAÇÃO - REFERÊNCIAS - ELABORAÇÃO | 100 mm 100 mm 100 mm 100 mm 100 mm 100 mm 100 mm 100 mm 100 mm 100 mm 100 mm 100 mm 100 mm 100 mm 100 mm 100 mm<br>100 mm 100 mm 100 mm 100 mm 100 mm 100 mm 100 mm 100 mm 100 mm 100 mm 100 mm 100 mm 100 mm 100 mm 100 mm 100 mm<br>100 mm 100 mm 100 mm 100 mm 100 mm 100 mm 100 mm 100 mm 100 mm 100 mm 100 mm 100 mm 100 mm 100 mm 100 mm 100 mm |
|-------------------------------------------------------------------|----|---|----------------|----------------------------------------------------------|----------------------------------------------------------------------------------------------------|
| repositório                                                       |    | _ | Código:        | NBR6023                                                  | (CS)                                                                                                    |
| Base Local                                                        |    |   | Comitê:        | INFORMAÇÃO E DOCUMENTAÇÃO                                |                                                                                                    |
| <ul> <li>Pesquisa Rede Pergamum</li> </ul>                        |    |   | Data:          | 11/2018                                                  |                                                                                                    |
| <ul> <li>Pesquisa ABNT</li> <li>Pesquisa Target GEDWeb</li> </ul> |    |   | Atualizado:    | Sim                                                      |                                                                                                    |
| O Rede Pergamum OAI                                               |    |   |                |                                                          |                                                                                                    |

3. Ao abrir a tela de Acesso, informe seu usuário e senha de acesso ao sistema Pergamum.

|       |              |                                 |                     | 1     |
|-------|--------------|---------------------------------|---------------------|-------|
|       | Acesso       |                                 | ×                   | > liv |
|       | Sabe com usa | r o seu Código de Usuário       | para acessar sua te |       |
|       | Usuário      |                                 |                     |       |
| br 6( | Senha        |                                 |                     |       |
|       | 6            |                                 | 8                   |       |
|       | Manten       | ha-me conectado                 |                     |       |
|       |              | → Acessar                       |                     | 5Ê.   |
|       | Courgo:      | Esqueci ou trocar senha / Prime | eiro acesso         |       |
|       |              |                                 |                     |       |

4. O <u>primeiro acesso</u> será solicitado o endereço de e-mail para controle de registro de acesso ao sistema Target GEDweb. Digite o e-mail e click em **ENTRAR**.

|                          | Öğê                                                                | <b>d</b> web     | (<br>Ta            | orget                                                                                               | х.<br>25+<br>ос. тт.                                                                    | FACILITANDO O ACE<br>INFORMAÇÃO TECN                                                                                                    | ISSO À<br>OLOGICA                                                                           |  |
|--------------------------|--------------------------------------------------------------------|------------------|--------------------|----------------------------------------------------------------------------------------------------|-----------------------------------------------------------------------------------------|----------------------------------------------------------------------------------------------------|---------------------------------------------------------------------------------------------|--|
| UF <u>m</u> G            | ř                                                                  |                  |                    |                                                                                                    |                                                                                         |                                                                                                    | Traduzir para:                                                                              |  |
| Para fins de segurança e | controle de regis                                                  | tro de acesso ac | o sistema Target G | EDWeb <u>UFMG</u> , é i                                                                             | necessário                                                                              | o informar seu e-ma                                                                                                    | il uma única vez                                                                            |  |
|                          | E-mail                                                             |                  |                    | INTRAR                                                                                              |                                                                                         |                                                                                                    |                                                                                             |  |
|                          |                                                                    |                  |                    |                                                                                                    |                                                                                         |                                                                                                    |                                                                                             |  |
| 🥃 ğëdweb                 | EMPRESA COM<br>SISTEMA<br>DE GESTÃO DA<br>QUALIDADE<br>CERTIFICADO |                  | Target             | Sistema atual<br>Copyright © 19<br>CNPJ: 00.000.<br>Avenida das N<br>CEP 04795-00<br>Skype: suporte | izado em 3<br>994-2021 T<br>.028/0001-3<br>lações Unio<br>00 - Brasil -<br>e.target E-r | 30/11/2021 07:01:22<br>arget Engenharia e C<br>29. Todos os direitos<br>das, 18801 Conjunto<br>Tel.: [55] 11 5525.56<br>nail: <u>ouvidoria@targe</u> | consultoria Ltda<br>reservados.<br>1501 - São Paulo - SP<br>56 Ramal 881<br><u>t.com.br</u> |  |

5. O documento completo será exibido para consulta.

| Localizar                       | 1-20 21-40 4                                                                                       | 1-60 61-74 F H                                                   |
|---------------------------------|----------------------------------------------------------------------------------------------------|------------------------------------------------------------------|
|                                 | Documento visualizado em 30/11/2021 14.4.1.14, de uso exclusivo de UNIVERSI<br>NORMA<br>BRASILEIRA | DADE FEDERAL DE MINAS GERAIS<br>ABNT NBR<br>6023                 |
|                                 |                                                                                                    | Segunda edição<br>14.11.2018<br>Versão corrigida 2<br>24.09.2020 |
| Stands Formation and a standard | Informação e documenta<br>Elaboração<br>Information and documentation — Rel                        | ação — Referências —<br>ierences — Developing                    |